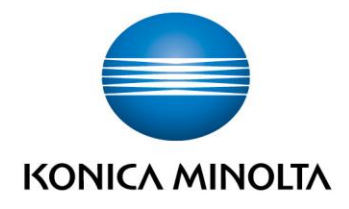

# **bizhub Evolution** ANNOUNCEMENTS

Guide de l'utilisateur
Version : 1.2

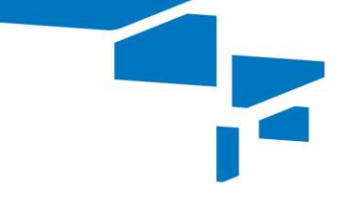

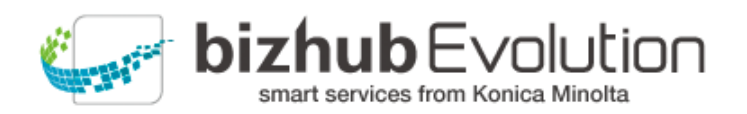

2

## Table des matières

| • | « Announcements » vous vient en aide                                       | 3 |
|---|----------------------------------------------------------------------------|---|
| • | Exigences                                                                  | 3 |
| • | Comment utiliser « Announcements »                                         | 4 |
| _ | - Créer une annonce                                                        | 4 |
| _ | - Changer une annonce                                                      | 4 |
| - | - Supprimer une annonce                                                    | 4 |
| _ | <ul> <li>Distribuer une annonce à des imprimantes multifonction</li> </ul> | 5 |
| • | Avez-vous des questions ?                                                  | 6 |

## Announcements » vous vient en aide

Utilisez vos imprimantes multifonction Konica Minolta comme panneaux d'information grâce à bizhub Evolution.

« Announcements » vous permet de tenir vos collègues informés par de courts messages que vous partagez de manière centralisée sur l'interface bizhub Evolution de votre imprimante multifonction Konica Minolta.

## Exigences

Pour utiliser « Announcements », vous devez veiller aux points suivants :

- Vous avez accès à bizhub Evolution.
- Vous êtes enregistré sur bizhub Evolution.
- Vous disposez d'une imprimante multifonction Konica Minolta dans votre environnement bizhub Evolution.
- Le service « Announcements » vous a été affecté.
- Vous êtes connecté à Internet.

### Comment utiliser « Announcements »

#### Créer une annonce

- 1. Démarrez votre bizhub Evolution, par exemple sur votre PC.
- 2. Dans la barre des menus, sélectionnez [MES SERVICES], puis [Présentation].
- 3. Démarrez le service « Announcements ».
- 4. Cliquez sur [Créer une annonce].
- 5. Saisissez le texte de votre annonce.

#### REMARQUE

Nous recommandons de ne pas utiliser plus de deux lignes de texte pour un court message.

6. Cliquez sur le symbole de la disquette pour enregistrer votre annonce. L'annonce est créée.

#### Changer une annonce

- 1. Démarrez votre bizhub Evolution, par exemple sur votre PC.
- 2. Dans la barre des menus, sélectionnez [MES SERVICES], puis [Présentation].
- 3. Démarrez le service « Announcements ».
- 4. Cliquez sur le symbole du stylo en regard de l'annonce concernée. Vous pouvez maintenant modifier l'annonce.
- 5. Changez le texte de votre annonce.
- 6. Cliquez ensuite sur le symbole de la disquette pour enregistrer vos changements. L'annonce est changée.

#### Supprimer une annonce

- 1. Démarrez votre bizhub Evolution, par exemple sur votre PC.
- 2. Dans la barre des menus, sélectionnez [MES SERVICES], puis [Présentation].
- 3. Démarrez le service « Announcements ».
- 4. Cliquez sur le symbole de la croix en regard de l'annonce concernée.
- 5. Confirmez l'invite de sécurité à l'aide de [OK]. L'annonce est supprimée.

#### Distribuer une annonce à des imprimantes multifonction

- 1. Démarrez votre bizhub Evolution, par exemple sur votre PC.
- 2. Dans la barre des menus, sélectionnez [MES SERVICES], puis [Présentation].
- 3. Démarrez le service « Announcements ».
- 4. Créez une nouvelle annonce, le cas échéant.
- 5. Glissez-déplacez votre annonce dans les imprimantes multifonction Konica Minolta concernées qui sont affichées dans la liste.

ou

Pour affecter votre annonce à toutes les imprimantes multifonction Konica Minolta affichées dans la liste, glissez-déplacez votre annonce vers [Tous].

#### REMARQUE

La liste contient les imprimantes actuellement intégrées dans l'environnement bizhub Evolution. Si une annonce a déjà été affectée à une imprimante par une autre personne, cette annonce s'affiche également pour vous ici.

Appuyez ensuite sur [Enregistrer].
 L'annonce s'affiche dans l'interface bizhub Evolution des imprimantes multifonction Konica Minolta concernées.

5

# Avez-vous des questions ?

Si vous avez des questions concernant l'utilisation de ce service ou si vous rencontrez des problèmes, veuillez contacter l'administrateur système de votre entreprise. Si votre administrateur système n'est pas en mesure de répondre à vos questions ni de résoudre votre problème, il peut contacter le support Konica Minolta pour une assistance complémentaire.

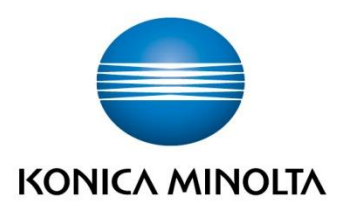

Konica Minolta Business Solutions Europe GmbH Europaallee 17 30855 Langenhagen ✔ Germany Tel.: +49 (0) 511 74 04-0 Fax: +49 (0) 511 74 10 50 www.konicaminolta.eu